# Transactions

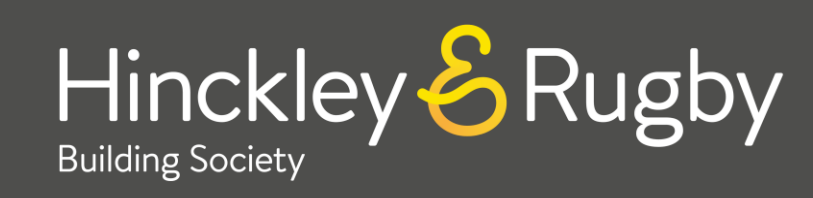

# Withdrawals

You can request Faster Payment withdrawals Online from your Savings account to your nominated bank account (if you have a verified nominated bank account set up) subject to your account terms and conditions (please refer to the website for further information).

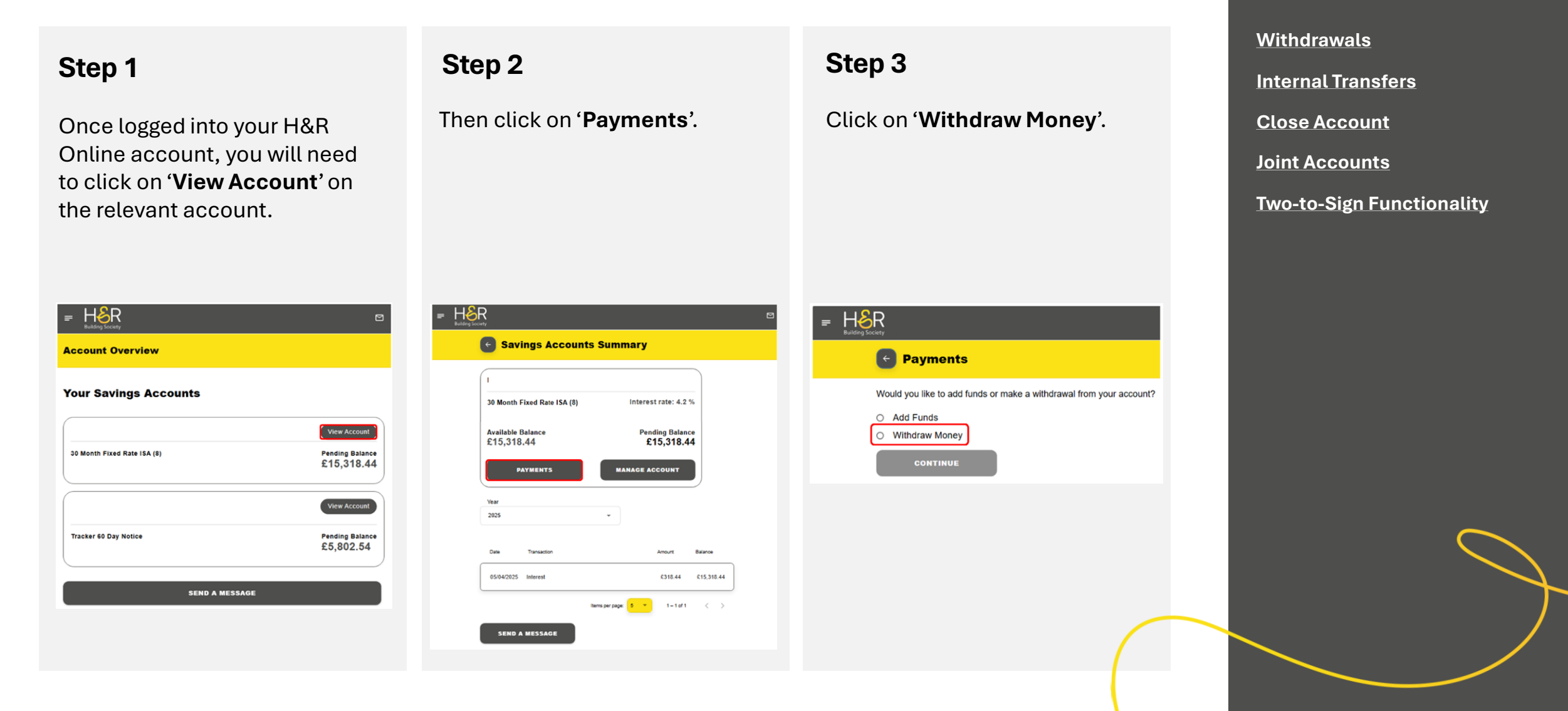

**Quick Access** 

to Guides

## Withdrawals

You can then choose where you would like to send your funds to. You can send funds either as an internal transfer to another account held at HRBS (please see following section for further details) or to your nominated bank account.

You will need to input the amount you wish to withdraw; when you wish to make the withdrawal and any applicable reference before clicking 'Continue.

**Please note**: Customers with notice accounts will need to choose a future date beyond your required notice period, the system will not allow you to choose a date any sooner. No immediate withdrawals are permitted for these accounts.

If you have already placed your notice and this has now become due, please click the option to immediately withdraw. You will be shown a summary of your requested withdrawal including any penalty charges (if applicable). You will need to click 'Submit' for the payment to be completed.

| R                              |
|--------------------------------|
| C Review details               |
| Available Balance<br>£5,802.54 |
| То:                            |
|                                |
|                                |
|                                |
| Amount:                        |
| £100.00                        |
| Transfer Date:                 |
| 05/00/2023                     |
| Tour reference                 |
| Penalty Charge:                |
| x0.00                          |
| SUBMIT                         |

## Quick Access to Guides

## **Internal Transfers**

You can request a transfer between your savings accounts held with us Online subject to your account terms and conditions.

Offset customers cannot make a transfer from their Offset Savings account to their Mortgage account. You must contact us if you wish to do so.

ISA customers cannot make transfers between ISAs held with HRBS and must contact us if you wish to do so.

#### Quick Access to Guides

**Withdrawals** 

Internal Transfers

**Close Account** 

Joint Accounts

**Two-to-Sign Functionality** 

# **Close Account**

Currently only customers with Easy Access account types are able to close their accounts Online (excluding Premium Savers). For any other customers who wish to close their account, you will need to follow the usual process in branch or via post.

#### Step 1

To close your account, you will need to click on the account you wish to close and click "**Manage Account".** Then need to click "**Continue**" under the "**Close Account**" option.

**Please note**: If this option does not appear, it is likely that you are not able to close that account Online. Please contact us should you wish to do so for further information.

| Nickname                                                                                                    | Interest Rate History                                              | Savings Goal                                               |
|----------------------------------------------------------------------------------------------------|--------------------------------------------------------------------|------------------------------------------------------------|
| If you would like to add, update or<br>delete an account nickname you can<br>do so here                                                         | View the interest rate of your savings<br>account                  | You can add, modify or remove a<br>savings goal from here. |
| CONTINUE                                                                                                    | CONTINUE                                                           | CONTINUE                                                   |
| CONTINUE                                                                                                    | CONTINUE                                                           | CONTINUE                                                   |
| Close Account                                                                                                    | Pending Transactions                                               |                                                            |
| If you choose to close your account<br>before the end of its term the<br>'available balance' may not be the<br>amount you are able to withdraw. | You can view/cancel pending<br>transactions posted on your account |                                                            |
| If you choose to close your account<br>before the end of its term the<br>'available balance' may not be the<br>amount you are able to withdraw. | You can view/cancel pending<br>transactions posted on your account |                                                            |

#### Step 2

You will be shown the account being closed with any penalties incurred (if applicable) and the final balance which will be paid to you.

You will need to choose where you wish for the closing balance (including interest) to be sent to.

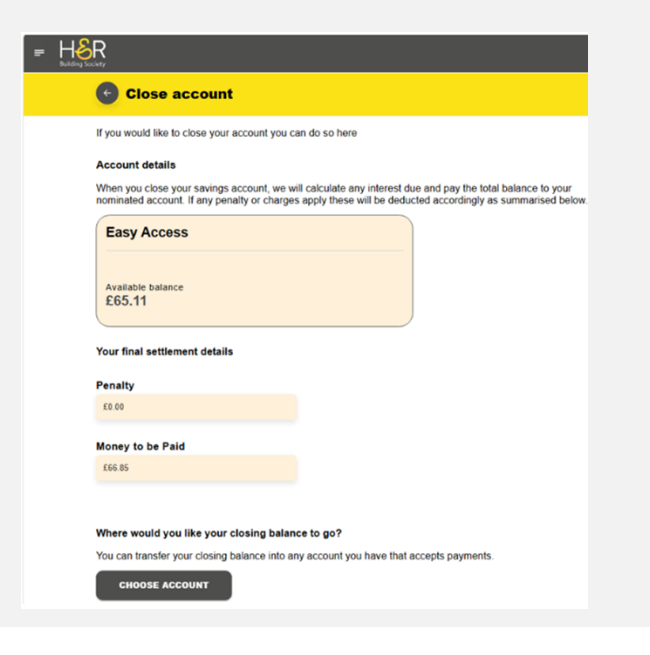

## Quick Access to Guides

Withdrawals Internal Transfers Close Account

Joint Accounts

**Two-to-Sign Functionality** 

## **Close Account**

#### Step 3

You are able to add a reference if you wish to and you must choose a reason for the account closure before clicking '**Continue**'.

| H | aR<br>manty                                                                                                    |
|---|----------------------------------------------------------------------------------------------------|
|   | Close account                                                                                                    |
|   | renany                                                                                                    |
|   | £0.00                                                                                                    |
|   | Money to be Paid                                                                                                    |
|   | £66.85                                                                                                    |
|   |                                                                                                    |
|   | Where would you like your closing balance to go?                                                                                                    |
|   | You can transfer your closing balance into any account you have that accents navments                                                                                  |
|   | CHANGE                                                                                                    |
|   | The reference you enter here will also appear on your statement.                                                                                                    |
|   | Your reference                                                                                                    |
|   | Shopping                                                                                                    |
|   | Optional                                                                                                    |
|   | Reason for closing                                                                                                    |
|   | Account No Longer Required +                                                                                                    |
|   | Transfers to your nominated account made Monday to Friday (excluding bank holidays) will be sent on the<br>same day. Otherwise, they will be sent the next working day |
|   | CONTINUE                                                                                                    |

#### Step 4

SUBMIT

SUCCESS You have successfully closed your accoun

You must then tick to confirm that you understand that you are closing your account before clicking '**Submit**'. You should then be shown the success message.

The account will no longer be visible on H&ROnline. You will receive a letter in the post confirming the closure and requesting your passbook for cancellation (if applicable).

By closing your account, you agree that the amount shown will be paid into the account specified. This action is permanent.

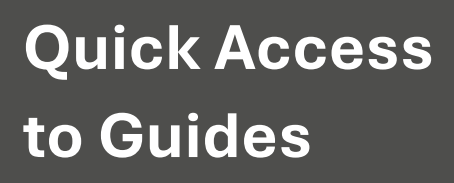

### **Joint Accounts**

Where you have mandated that either of you are able to transact, either of you will be able to process a transfer request as per the above "**Withdrawal**" section subject to account terms and conditions.

If you have a joint account, you both must be registered on H&ROnline if you wish to transact online where your account has been set up as both signatures required. Refer to the 'Two to Sign Functionality' section on the next page.

#### Quick Access to Guides

# **Two-to-Sign Functionality**

If you have a joint account where both account holders are required to transact, both account holders must be registered for H&ROnline to utilise the online service for withdrawals subject to account terms and conditions.

The nominated bank account for joint accounts can be held in both names or one named account holder.

Either account holder can make a withdrawal request, however the request must be confirmed by the other account holder before the transaction can be processed.

Unfortunately, this functionality is not available to notice account holders.

#### Quick Access to Guides